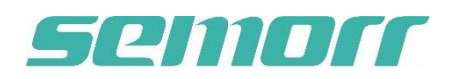

## **Instruction Manual**

## Bon Image APP for DOM3000D pro Operation Microscope

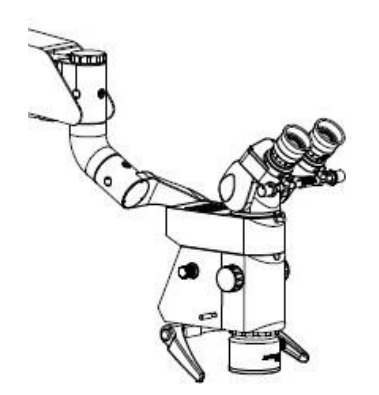

- 1. Download "Bon Image" APP from Android market
  - or APP Store and install.

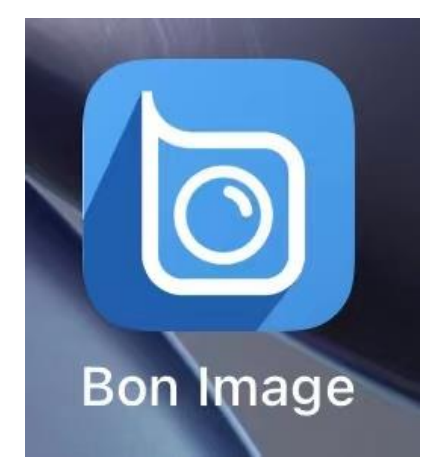

2. The microscope is powered on. At this time, the built-

in 4K camera is turned on and the buzzer sounds.

3. Enter the WIFI settings page of mobile phone, connect

SSID: Semorr\_\*\*\*\*\*, login password is: 12345678

## 4. Run " Bon Image ", touch the "About."

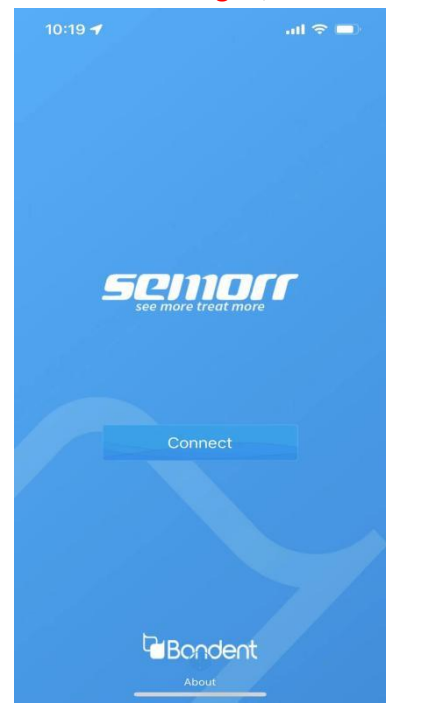

5. For the first login, Touch "Clear cache"

| 10:20          |                                                                   | ul 🗢 🔲                |
|----------------|-------------------------------------------------------------------|-----------------------|
| <              | About                                                             |                       |
|                | Semon a                                                           | et.                   |
| Version        |                                                                   | 1.0.3                 |
| Clear cache    |                                                                   | 1.99M >               |
| Firmware vers  | sion                                                              | UN019 >               |
| W<br>Note: Cle | /hether to clear the c<br>aring the cache will s<br>image loading | cache<br>Iow down the |
|                | Suro                                                              |                       |

6. After clearing the cache, touch "Connect"

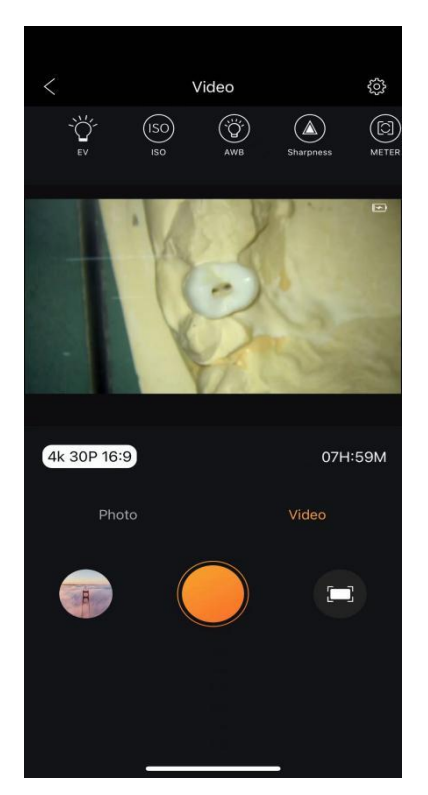

7. Touch the small icon (ON THE LEFT) in the above picture to display the photo or video that the camera has taken

Select the desired file and download it to the local (mobile).

8. Touch the pinion icon in the figure above to personalize camera parameters.

9. The following figure shows the camera setting interface. Before shooting, related settings can be made as required.

| < s             | et        |
|-----------------|-----------|
| Video           |           |
| Video quality   | Normal >  |
| Dual files      |           |
| Video date tag  | off >     |
| Loop record     | off >     |
| Quick recording |           |
| Auto DVR        |           |
| Mic volume      | off >     |
| Photo           |           |
| Photo Quality   | S.Fine    |
| Long exposure   | 1 seconds |
| Photo date tag  | off >     |
| Public          |           |
| Delay off       | off >     |

10. If there is an error in the timestamp of the image shot by the camera, you can touch "Time setup" (at this time, the camera time is synchronized with the local (cellphone));

|                 | Set                 | / |
|-----------------|---------------------|---|
| Light Frequency | Auto                | > |
| Auto shutdown   | off                 | > |
| Screen off      | off                 | > |
| Status LED      | View all lights     | > |
| TV Output       | C                   |   |
| Веер            |                     | 0 |
| Date format     | Y/M/D               | > |
| Time setup      | 2023-03-08 11:02:16 | > |
| Languages       | chinese             | > |
| Wifi SSID       | Semorr_499463       | > |
| Wifi password   | 12345678            | > |
| Defalut setting | n/a                 | > |
| Format          | 112.31G             | > |

11. The Memory card is built into the camera module. If you would like to export pictures and videos, please download pictures and videos through Phone App. If necessary, the memory card can be formatted (Be sure to save the data before formatting). The size of the video file depends on the video resolution and frame rate .The camera supports a Micro SD memory card with a maximum capacity of 256GB.